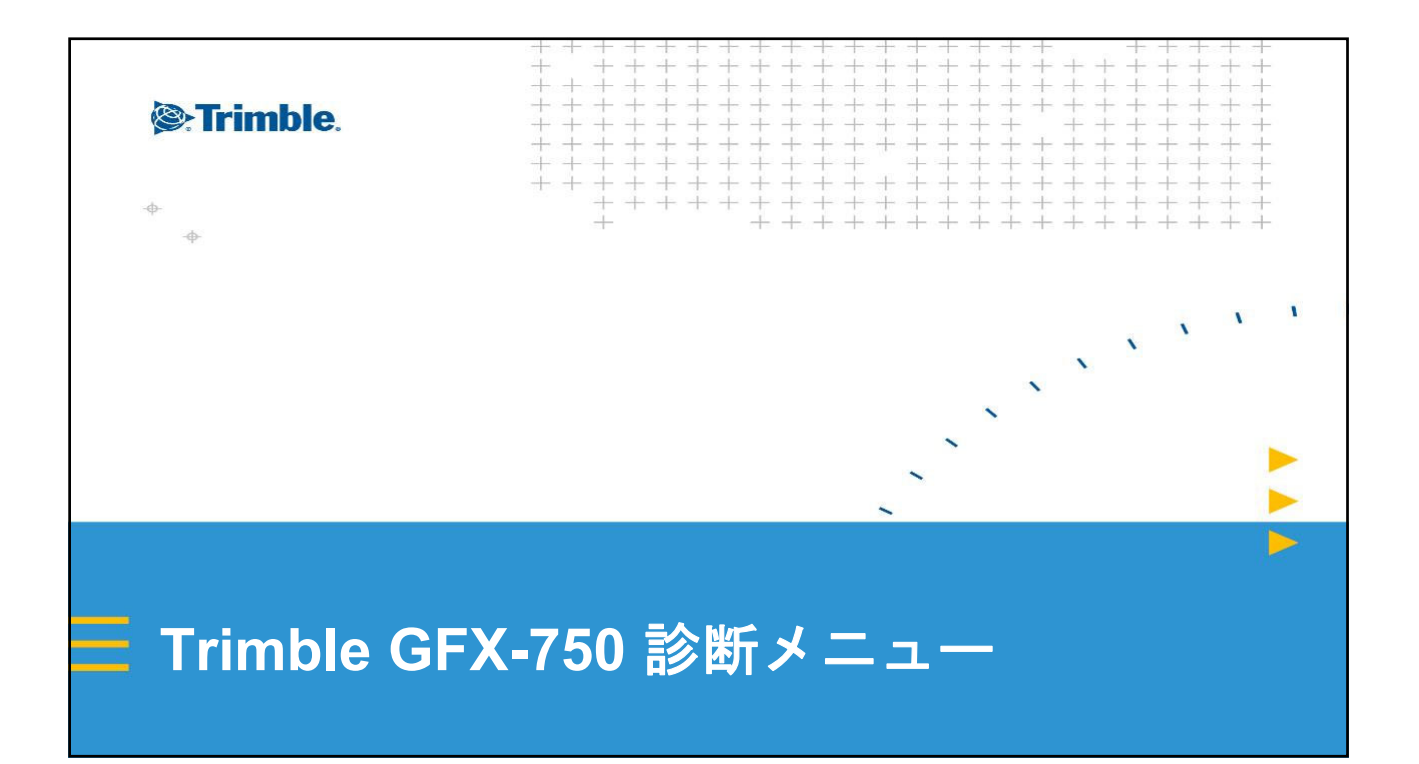

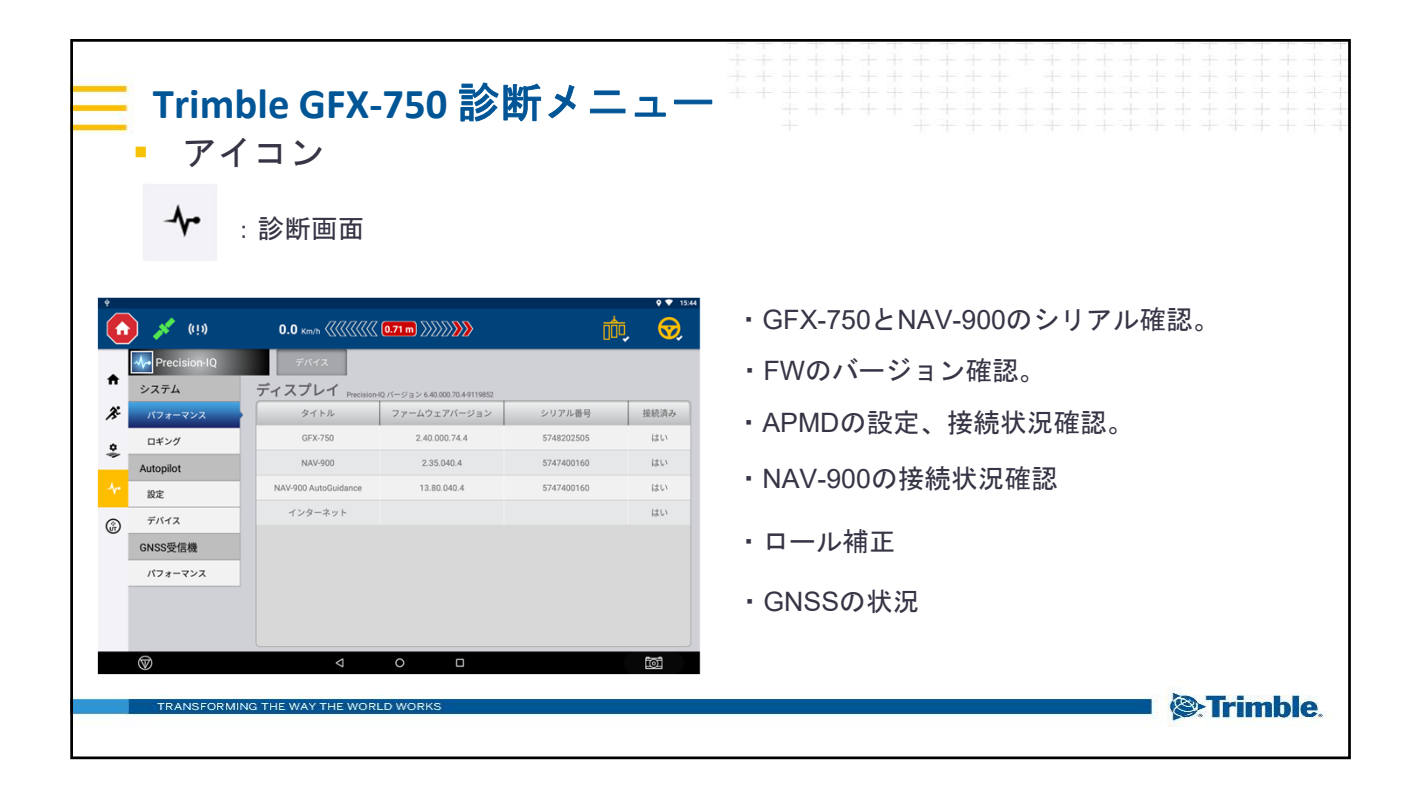

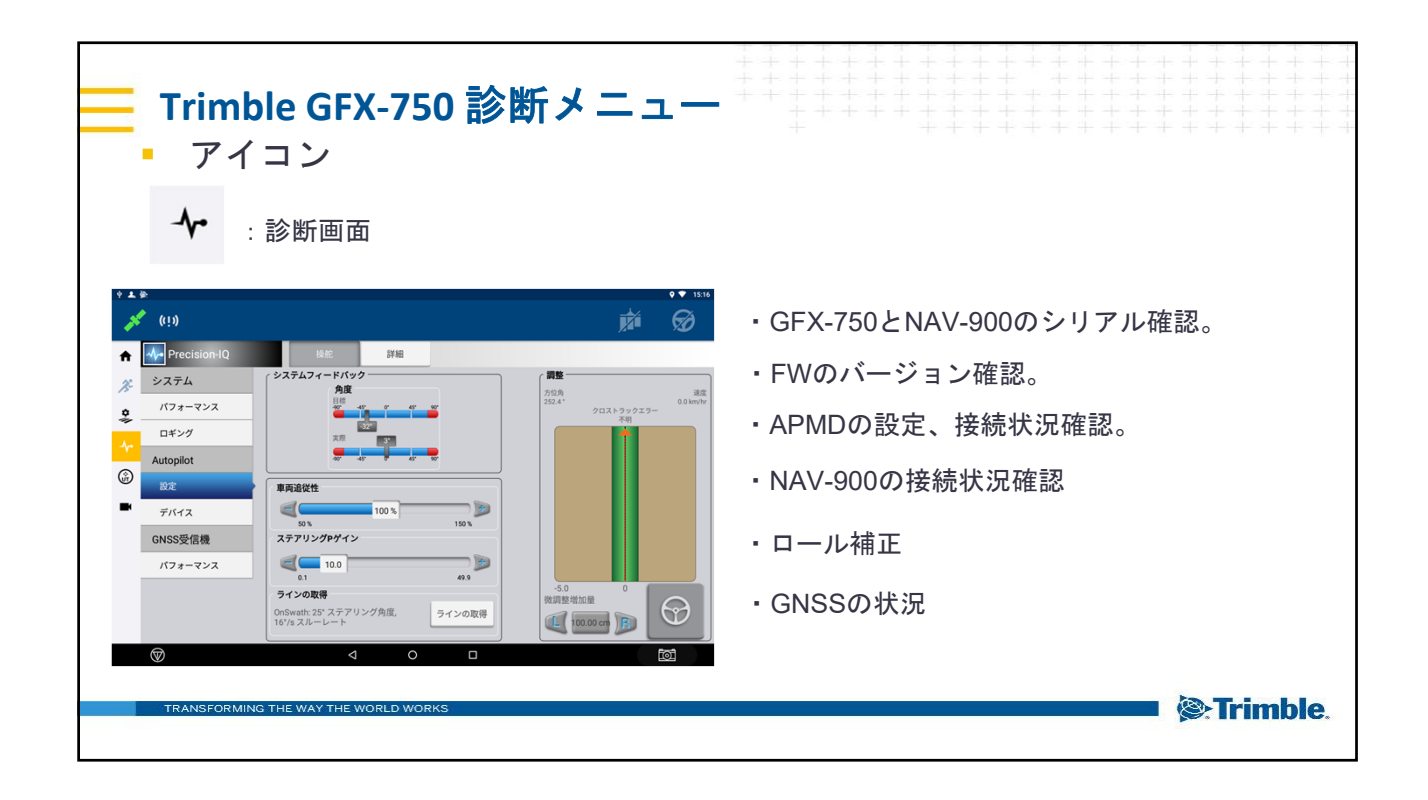

| <b>■ Trimble</b><br>● アイ=<br><b>~</b> : 診                            | e GFX-750 診断メニュー<br><sup>リン</sup>           |                                                                                                    |
|----------------------------------------------------------------------|---------------------------------------------|----------------------------------------------------------------------------------------------------|
| Precision-IQ     システム     バフォーマンス     ロギング     ムutopilot     び     び | 0.0 km/ ((((((((((((((((((((((((((((((((((( | <ul> <li>・GFX-750とNAV-900のシリアル確認。</li> <li>・FWのバージョン確認。</li> <li>・APMDの設定、接続状況確認。</li> <li>・NAV-900の接続状況確認</li> <li>・ロール補正</li> <li>・GNSSの状況</li> </ul> |
| TRANSFORMING TH                                                      | IE WAY THE WORLD WORKS                      | Strimble.                                                                                                    |

| ■ Trimble GFX-750 診断メニュー <ul> <li>アイコン</li> <li> ・ アイコン ・ 診断画面 </li> </ul> |                                             |             |                                                                                                    |  |
|----------------------------------------------------------------------------|---------------------------------------------|-------------|----------------------------------------------------------------------------------------------------|--|
| ▲                                                                          | 0.0 xxxh (((((() () ))))))))))))))))))))))) |             | <ul> <li>・GFX-750とNAV-900のシリアル確認。</li> <li>・FWのバージョン確認。</li> <li>・APMDの設定、接続状況確認。</li> <li>・NAV-900の接続状況確認</li> <li>・ロール補正</li> <li>・GNSSの状況</li> </ul> |  |
| TRANSFORM                                                                  | A O D                                       | <u>ío</u> 1 | Strimble.                                                                                                    |  |

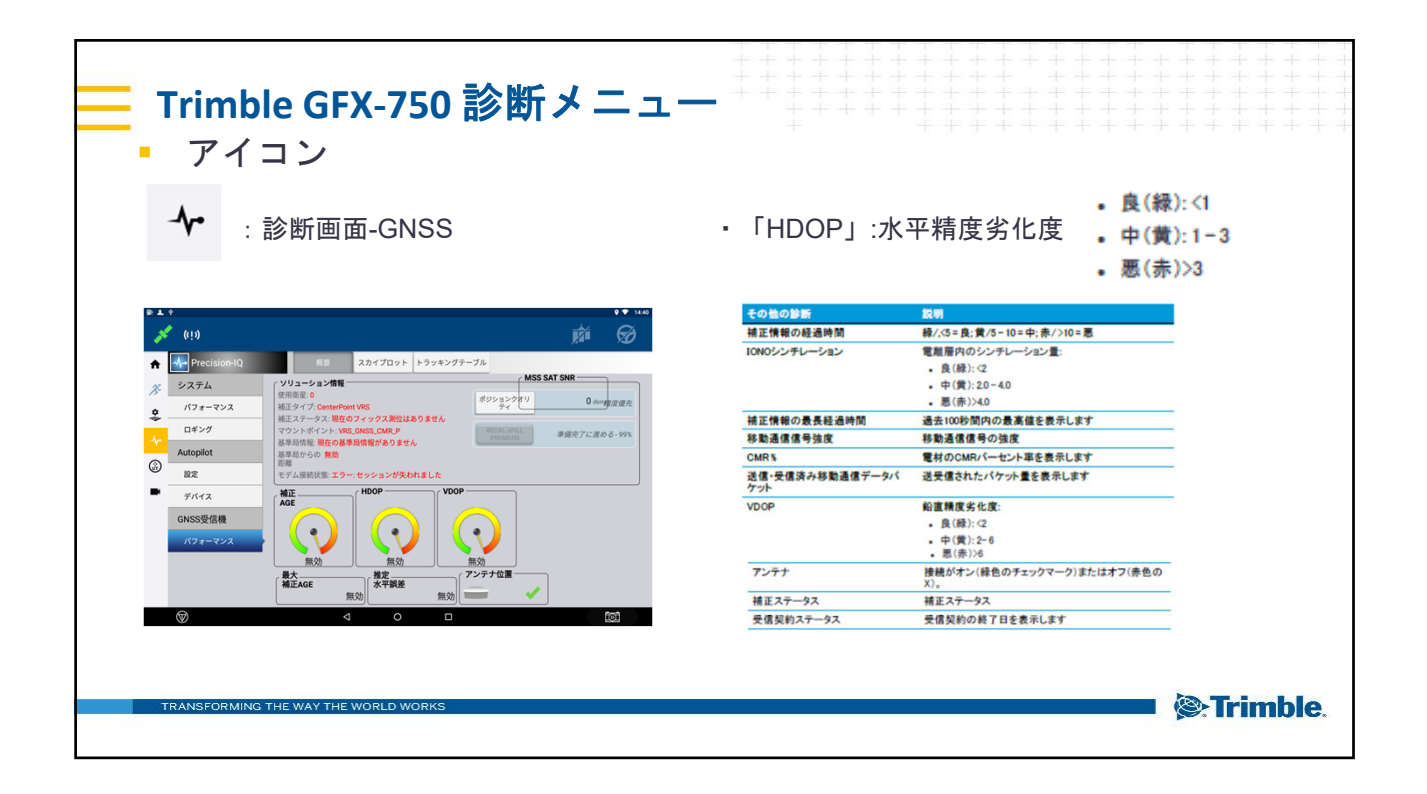

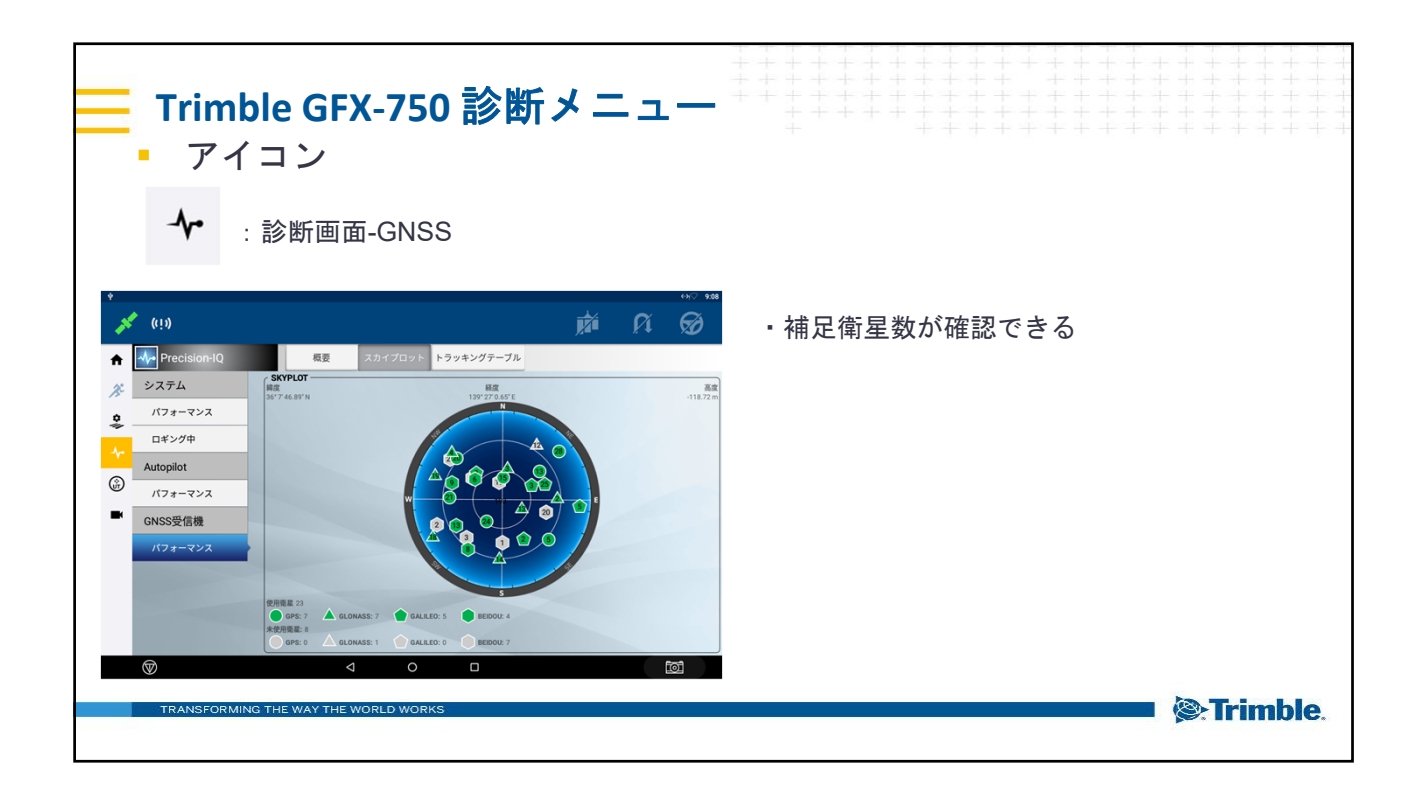